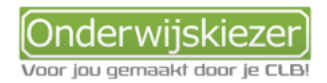

## Hoe kan je beroepen verkennen via Onderwijskiezer?

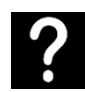

Je wil graag de beroepenwereld verkennen op Onderwijskiezer

Je wil samen met jongeren de beroepenwereld verkennen via verschillende zoekmogelijkheden (ingangen).

| Stappen | Ga naar: www.onderwijskiezer.be                                                          |
|---------|------------------------------------------------------------------------------------------|
| verkort | Ga naar het onderdeel 'beroepen' in de bovenbalk.                                        |
|         | Optie 1: Je kan verkennen via te klikken op 'Beroepenlijst'.                             |
|         | Optie 2: Je kan verkennen via te klikken op 'Beroepenzoeker'.                            |
|         | Optie 3: Je kan verkennen via te klikken op 'Beroepssectoren'                            |
|         | Optie 4: Je kan verkennen via te klikken op 'Knelpuntberoepen'.                          |
|         | Optie 5: Je kan verkennen via te klikken op 'Zoeken via belangstelling hoger onderwijs'. |
|         | Optie 6: Je kan verkennen via te klikken op 'Uniformberoepen'.                           |
|         | Optie 7: Je kan verkennen via te klikken op 'Leraar worden'                              |
|         | Optie 8: Je kan verkennen via te klikken op 'Werken in de zorg'                          |
|         | Optie 9: Je kan verkennen via te klikken op 'STEM-beroepen'                              |
|         | Optie 10: Klik op 'VDAB-opleidingen' om beroepen te verkennen die bij jouw               |
|         | interesses passen.                                                                       |
|         | Optie 11: Verken beroepen via de filmpjes van de 'Roadies' en de VDAB.                   |
| Stappen |                                                                                          |

of opties met foto's

Stap 1 Ga naar de startpagina <u>www.onderwijskiezer.be</u> en ga naar het onderdeel 'beroepen'

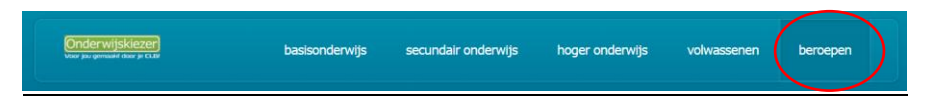

Optie 1 Je kan beroepen verkennen via de alfabetische beroepenlijst:

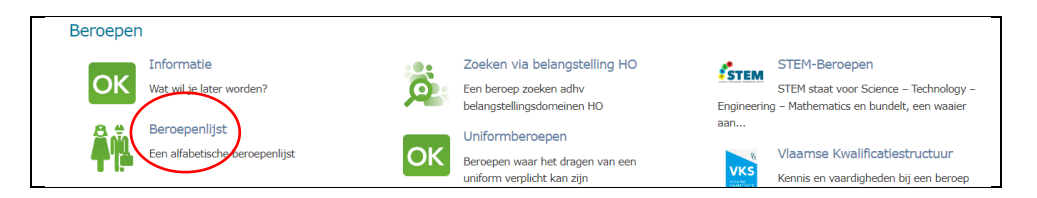

1. Klik vervolgens op een letter, bijvoorbeeld om het beroep van journalist te verkennen.

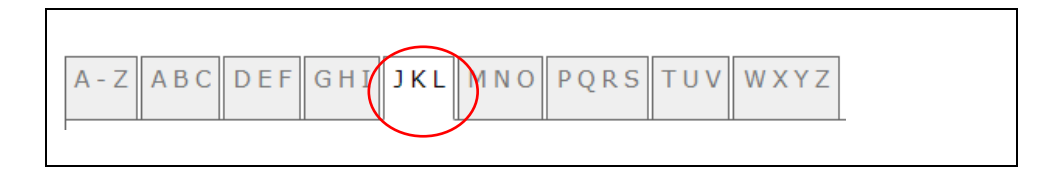

2. Via de **beroepsfiche** kan je dan lezen wat je doet als journalist, welke opleidingen hiervoor bestaan, info over jobaanbiedingen, de beroepssector, video's over het beroep en andere nuttige links.

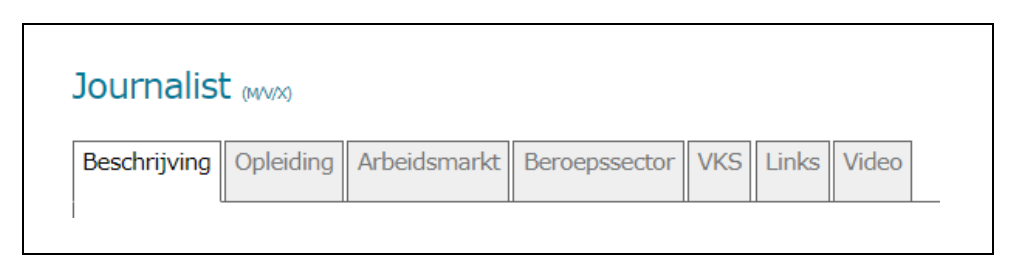

Optie 2 Je kan ook kiezen om via de beroepenzoeker:

| Beroeper | 1                                                       |            |                                                                |
|----------|---------------------------------------------------------|------------|----------------------------------------------------------------|
|          | Informatie                                              |            | Zoeken via belangstelling HO                                   |
| OK       | Wat wil je later worden?                                | Q          | Een beroep zoeken adhv<br>belangstellingsdomeinen HO           |
|          | Beroepenlijst                                           |            | Uniformberoepen                                                |
|          | Een alfabetische beroepenlijst                          | ОК         | Beroepen waar het dragen van een<br>uniform verplicht kan zijn |
| Ö        | Beroepenzoeker<br>Een beroep zoeken adhv beroepenvelden |            | Leraar worden                                                  |
|          |                                                         | <b>_</b> _ | Ik wil leraar worden: hoe doe je dit?                          |

1. Wil je bijvoorbeeld beroepen verkennen die te maken hebben met 'Bouw', klik dan op 'Bouwberoepen'

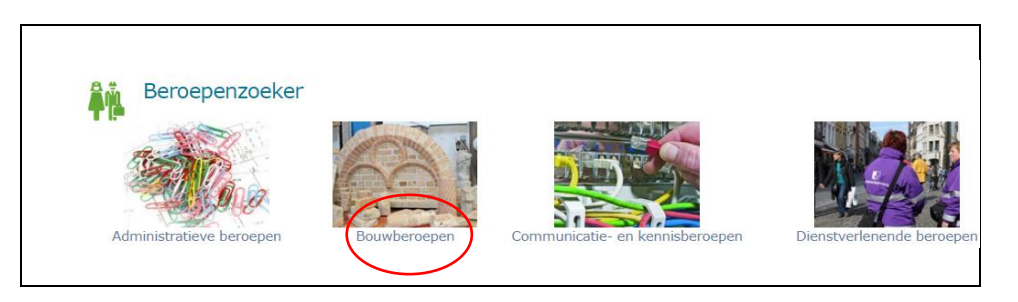

2. Je kan dan binnen de lijst verschillende beroepenfiches op verkenning gaan, maar je kan ook nog verder filteren.

| Poroopopzo   | -<br>korvia k | araananyal  | d: Pouwb | oroopop |  |
|--------------|---------------|-------------|----------|---------|--|
| Der Gepenzoe |               | beroepenver | u. Douwb | eroepen |  |

3. Uit de lijst die verschijnt kan je een beroepenfiche kiezen en verder verkennen.

Optie 3 Een andere manier om de beroepenwereld te leren kennen is via de 'beroepssectoren'.

| Beroeper | 1                                                       |
|----------|---------------------------------------------------------|
| ОК       | Informatie<br>Wat wil je later worden?                  |
| â.       | Beroepenlijst<br>Een alfabetische beroepenlijst         |
| Ŏ        | Beroepenzoeker<br>Een beroep zoeken adhv beroepenvelden |
| Ŏ        | Beroepssectoren<br>Beroepssectoren en de beroepen       |

1. Klik vervolgens op een sector, bijvoorbeeld de 'bediendensector':

| Beroepssectoren     |                      |                     |                 |                |
|---------------------|----------------------|---------------------|-----------------|----------------|
| Audiovisuele sector | Autocar en bussector | O _ O<br>Autosector | Bediendensector | Betonindustrie |

2. Vervolgens krijg je een beschrijving van de sector en kan je naar een lijst van beroepen gaan om zo opnieuw beroepenfiches te raadplegen.

| Bediendens   | ector         |                  |          |            |         |
|--------------|---------------|------------------|----------|------------|---------|
| Wat doen we? | Wie doet het? | Hoe word je het? | Beroepen | Website(s) | Video's |

Optie 4 Je kan via de ingang 'knelpuntberoepen' de beroepen ontdekken waar men in Vlaanderen en Brussel moeilijk kandidaten voor vindt.

| Beroepen |                                                                       |
|----------|-----------------------------------------------------------------------|
| ОК       | Informatie<br>Wat wil je later worden?                                |
| Â.       | Beroepenlijst<br>Een alfabetische beroepenlijst                       |
| 0        | Beroepenzoeker<br>Een beroep zoeken adhv beroepenvelden               |
| Ó        | Beroepssectoren<br>Beroepssectoren en de beroepen                     |
| :0       | Knelpuntberoepen<br>Qverzicht van de koelpuntberoepen<br>VDAB/Actiris |

1. Je krijgt dan 2 lijsten:

|   | Khelpundberoepen                                                                                                    |
|---|----------------------------------------------------------------------------------------------------|
|   | Een knelpuntberoep is een beroep waarvoor de invulling van de vacatures gemiddeld moeilijker verloopt dan voor andere beroepen. Naar analogie<br>daarmee spreekt men ook van 'knelpuntvacatures'; dit zijn vacatures met een looptijd van langer dan 90 dagen. |
|   | Hieronder een overzicht van de knelpuntberoepen van VDAB (Vlaanderen) en ACTIRIS (Brussel). Door een beroep aan te klikken open je een<br>infofiche op onderwijskiezer met informatie over dat beroep.                                                         |
|   | Het E-logo achter het beroep dwidt aan dat het gaat om een STEM-beroep. Wat is STEM? Je vindt het meer informatie.                                                                                                    |
|   | Knelpuntberoepen Vlaanderen Knelpuntberoepen Brussel                                                                                                    |
| 5 |                                                                                                    |

- 2. Je kan uit 2 lijsten een beroep aanklikken en dan opnieuw de beroepenfiche openen die je wenst door te nemen.
- Optie 5 Een andere manier om beroepen te leren kennen is zoeken via de belangstellingsdomeinen hoger onderwijs:

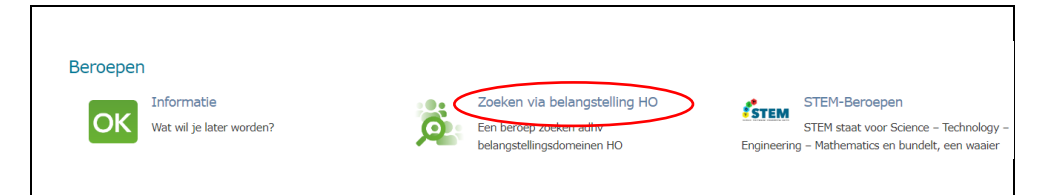

1. Kies in het volgende scherm een belangstellingsdomein:

| Zoeken via belangstellingsdomeinen HO (I-Prefer)                                                                                                 |
|----------------------------------------------------------------------------------------------------|
|                                                                                                    |
|                                                                                                    |
| Je kunt hier de beroepenwereld verkennen via de belangstellingsdomeinen van het hoger onderwijs. Selecteer een domein en je krijgt een lijst van |
| haraanan uit da andanuiiskiazardatahasa dia tat dat halangstallingsdomain haran                                                                  |
| bei depen die de onderwijskiezer database die tot dat belangstellingsdomen noren.                                                                |
|                                                                                                    |
| Belangsteiningsdomein :                                                                                                    |
| Maak uw keuze                                                                                                    |
| $\sim$                                                                                                    |
|                                                                                                    |
|                                                                                                    |

- 2. Nadat je een belangstellingsdomein hebt aangeduid, krijg je terug een lijst met beroepen die aansluiten bij deze belangstelling. Klik een beroep aan en verken de beroepenfiche.
- Optie 6 Via het onderdeel 'uniformberoepen' maak je kennis met beroepen zoals agent, officier,...

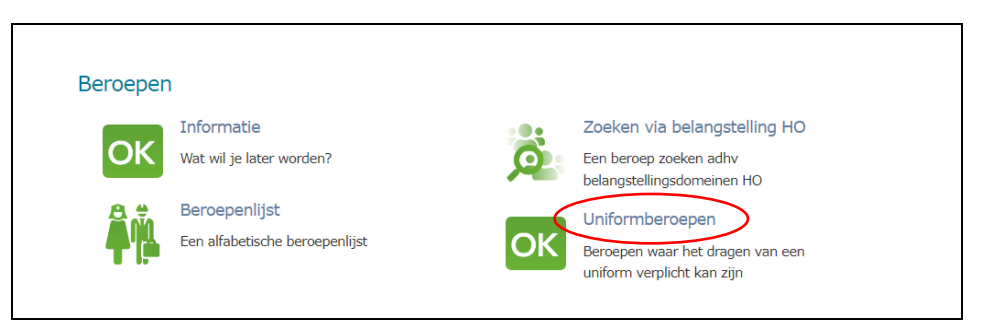

In de lijst kan je een beroep aanklikken om dan verder de beroepsfiche te verkennen.

Optie 7 Wil je meer weten over beroepen waarbij les geeft? Klik dan op 'Leraar worden'.

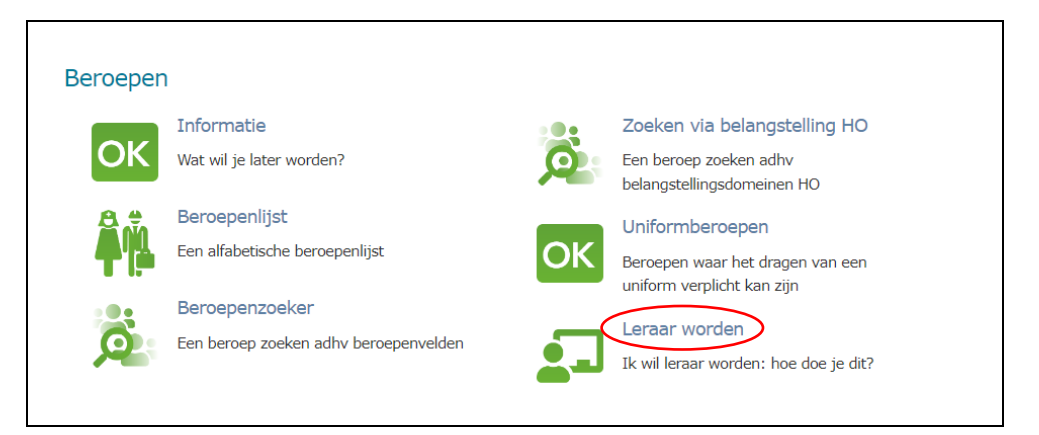

NB Voor het verkennen van de opleidingen die kunnen leiden naar het beroep van leerkracht ga je naar de professionele educatieve bachelors, de educatieve masteropleiding of educatieve graduaatsopleiding secundair in het segment <u>hoger</u> <u>onderwijs.</u>

Optie 8 Ben je benieuwd naar beroepen in de zorgsector? Raadpleeg dan het onderdeel 'Werken in de zorg'.

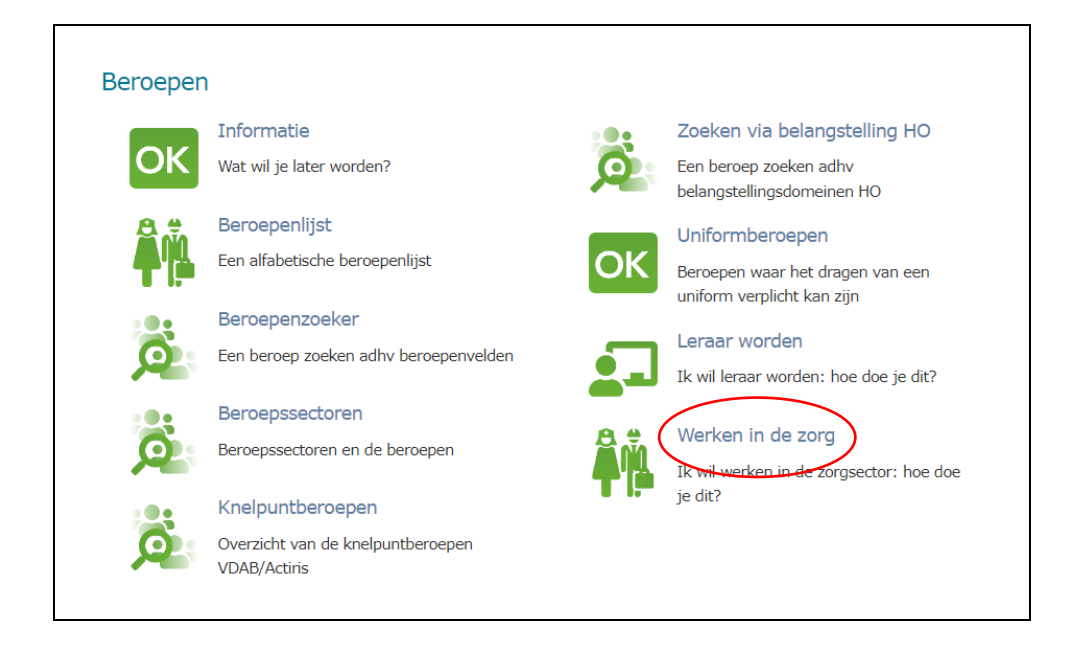

Optie 9 Ben je op zoek naar beroepen waarin 'science', 'technology', 'engineering' en 'mathematics' een centrale plaats in nemen, klik dan op de rubriek 'STEM-beroepen'.

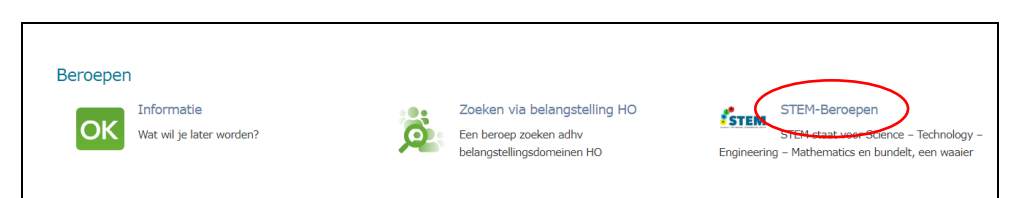

1. Klik op een letter om bijvoorbeeld op 'WXYZ' om het beroep van 'webmaster' te verkennen.

| A - | Z | ABC | DEF | GHI | JKL | MNO | PQRS | Τυν ωχγΖ |   |
|-----|---|-----|-----|-----|-----|-----|------|----------|---|
| İ   |   |     |     |     |     |     |      |          | - |

2. Kies in de lijst het beroep 'webmaster'. Op de fiche vind je informatie over de opleidingen die kunnen leiden tot dit beroep, informatie over de jobaanbiedingen, de beroepssector en nog wat nuttige links.

| Vebmaster (MMR)                                                                                                    | STEM |
|----------------------------------------------------------------------------------------------------|------|
| Beschryvng Opleding Arbeidsmarkt Beroepsector Unies Wat Is, wat doet een Webmaster? De begeleid de activiteten op een multimediatel (forum, chat, games, verkoop, teverkstelling, administratie,). Je volgt de relaties en uitvisselingen met klanten of internetgebrukiers op. Bijdomende activitet kan zijn: een team coordineren |      |

Optie 10 Ook via de link naar de VDAB-opleidingen kun je informatie lezen over de verschillende opleidingen die de VDAB organiseert om zo je situatie op de arbeidsmarkt te verbeteren.

| STEM                      | STEM-Beroepen                                                                     |  |
|---------------------------|-----------------------------------------------------------------------------------|--|
| Engineerir<br>aan         | STEM staat voor Science – Technology –<br>ng – Mathematics en bundelt, een waaier |  |
| łë.                       | Vlaamse Kwalificatiestructuur                                                     |  |
| VKS<br>VERME<br>STRUCTURE | Kennis en vaardigheden bij een beroep<br>en bij een opleiding                     |  |
|                           | Roadies                                                                           |  |
| ROADIES                   | Twee jongeren voeren 40 weken lang<br>elke week ander werk uit                    |  |
| -                         | Filmpjes                                                                          |  |
|                           | Filmpjes over beroepen (VDAB)                                                     |  |
|                           | VDAB-opleidingen                                                                  |  |

Optie 11 Over een aantal beroepen zijn door de 'Roadies' (VRT) of de VDAB filmpjes gemaakt om een beter beeld te krijgen van bepaalde beroepen.
 Kies 'Roadies' of 'Filmpjes' om je een concreet beeld te vormen van bepaalde beroepen.

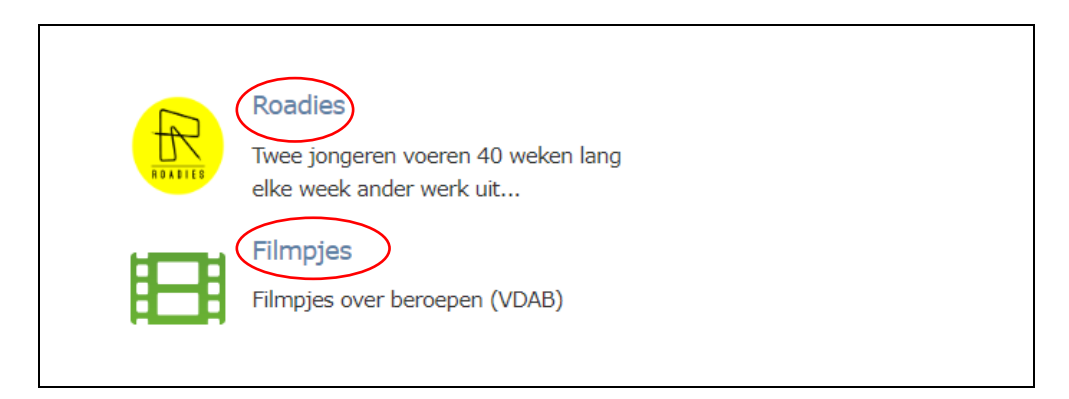